F FRYER

## **#2 INTRO TO FLIPPY TOUCHSCREEN**

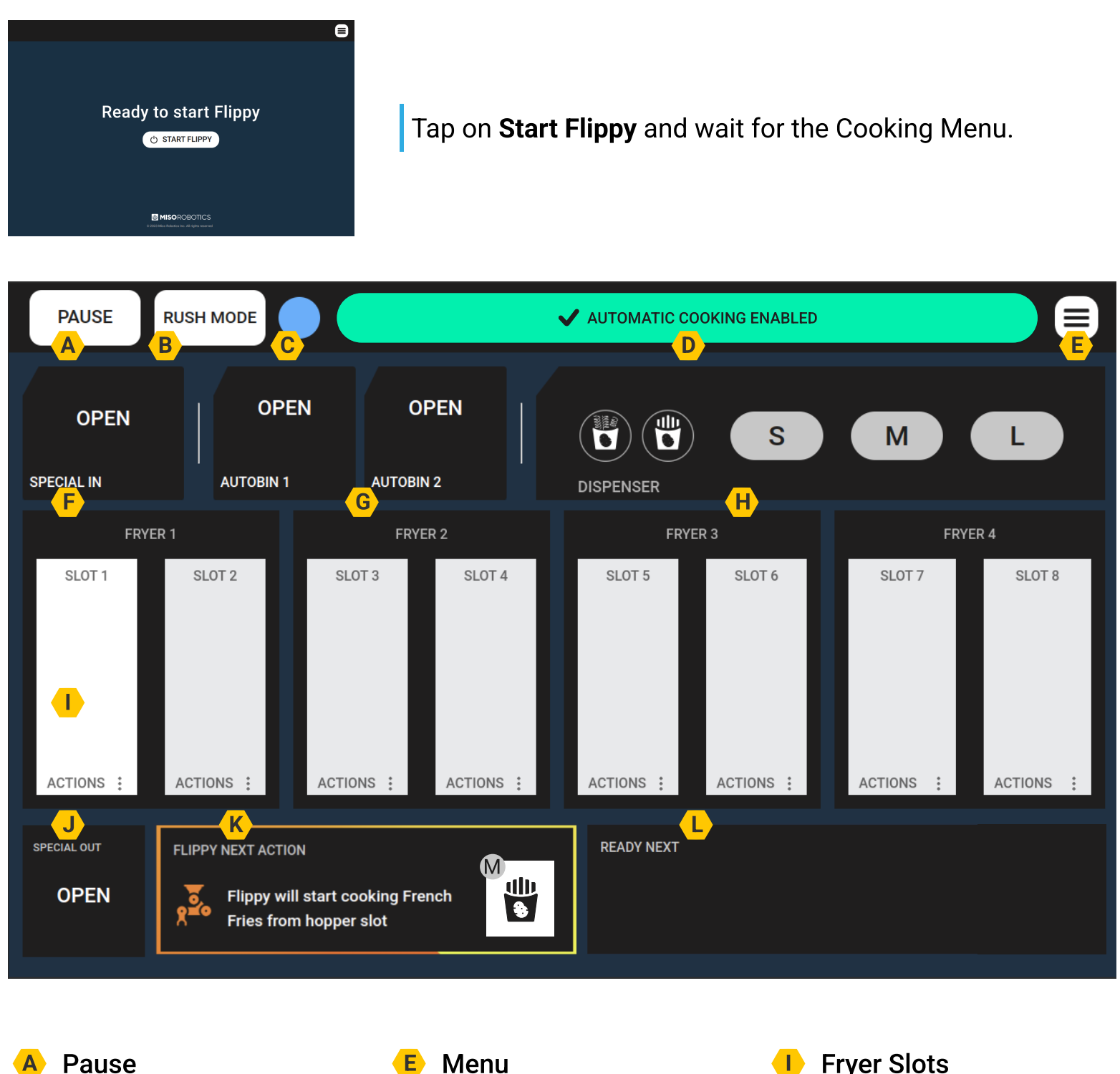

Rush Mode F System Status G Status Alarm Banner G

D

- F Specialty Basket Inrack Status
  G AutoBin Orders
  H Dispenser Orders
- Fryer Slots
  Specialty Basket Outrack Status
  Flippy Next Actions
  Ready Next (Queue)

FREIDORA #2 INTRO

## **#2 INTRODUCCIÓN A LA PANTALLA TÁCTIL FLIPPY**

Ready to start Flippy C START FLIPP C START FLIPP

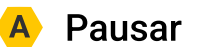

F

- B Modo Rápido
- C Estado del Sistema
- Banner de Alerta de Estado
- 🕒 Menú

- F Estado de Canasta Especial en el Estante de Entrada
- G Ordenes de AutoBin
- H Ordenes del Dispensador
- 🕛 Ranuras de Freidora

- J Estado de la Canasta Especial en el Estante de Salida
- K Próximas Acciones de Flippy
- L Siguiente Listo (Cola)

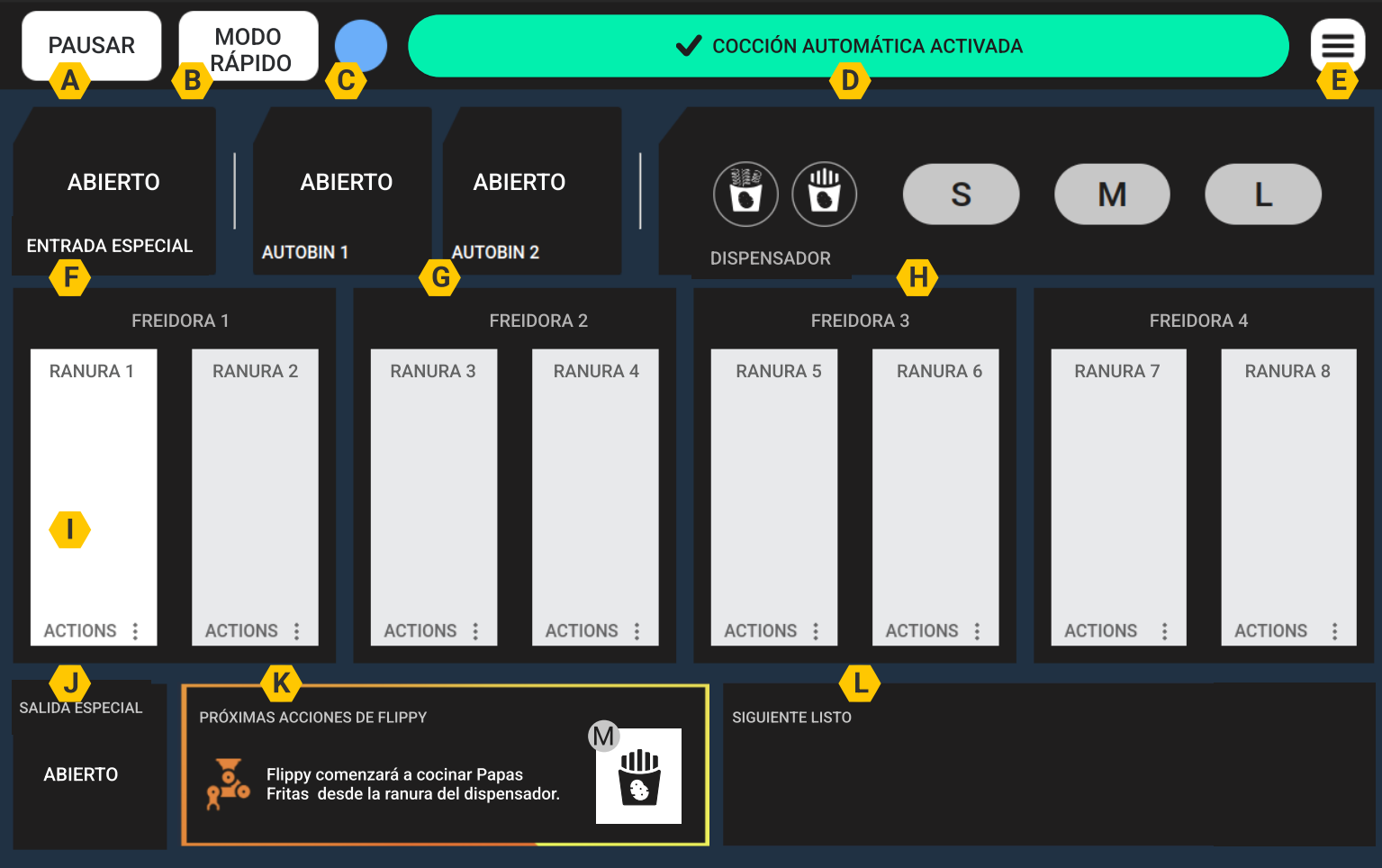